## Смена руководителя организации

Для смены руководителя организации выполните регистрацию (добавление) сотрудника в уже существующую организацию. После чего действующему Администратору системы необходимо одобрить добавление сотрудника и выдать ему права Администратора в разделе **Личный** кабинет Мой организации Сотрудники:

| 88 Острал                                                   | Управление сотрудниками                      |                                | 🕒 mara 🖌 😝 😁                |
|-------------------------------------------------------------|----------------------------------------------|--------------------------------|-----------------------------|
| Сверкульново 🧉 🧲                                            | 🖆 ООО ТЕУМЕР" -> 🚉 УТЕМАЛЕНИЕ СОТРУДНИКАМИ   |                                |                             |
| • Создать документ                                          | Q, Cover corpygrees                          | € 61n1 → P                     | Логинова Инна Сергеевна     |
| 📓 Доцивны 🕐                                                 | ACTIVICAL COTTO DAVING                       |                                | A SALTONAPORATE             |
| Kortana                                                     | Логинова Инна Сергеевна<br>Должность         | Регистрация. 12.02.2018        | машия о сотруднике          |
| 1 Annual valueer                                            | Иванов Илья Варильевич<br>Должность Директор | Pervorganues 28.08.2017 H Xeeo | puà                         |
| <ul> <li>Mohitpodevisi</li> <li>Mohitpräserasuum</li> </ul> | -                                            | 0 0 e                          | оказано 5 из 5 репультатов. |
|                                                             |                                              | 😬 🝙 🗠                          | 0.47447(0.475)              |
|                                                             |                                              | 5 m                            | o tpan                      |
|                                                             |                                              |                                | teas pors                   |
|                                                             |                                              |                                | rracy-bank                  |
|                                                             |                                              | 8                              | NASAMA                      |
|                                                             |                                              |                                | children's comments         |
|                                                             |                                              | Ry Dynes                       | ~                           |
|                                                             |                                              | Ø Centro                       | bivian oncynchayen          |

Поле Должность заполняется в соответствии с должностью, указанной в сертификате:

| 88            | <b>@страл</b>    | Управление сотрудниками               |                          |                   |                                                        | C Passari L | 0      | G |
|---------------|------------------|---------------------------------------|--------------------------|-------------------|--------------------------------------------------------|-------------|--------|---|
| ->            | COO TRAMEP       | э. <u>ал.</u> утридление сотрудниками |                          |                   |                                                        |             |        |   |
| •             | Q, Dorox company |                                       | € 64×1 → ₹               |                   |                                                        |             |        |   |
| 10            | Chrone company   | unce                                  |                          |                   | AMERICANONYCENTS                                       |             |        |   |
| : <b>::</b> : | Acres            | a Mona Ceprees-a<br>v. Zonosconi 1    | Pervorpayuer, 12.02.2018 | 0                 | Информация с сотруднике                                |             |        | ^ |
| <b>1</b> .    | MM Pea-ce I      | лья Івольевич<br>« Деректр            | Pervetpaure 28.08.2017   | **                | Mercoul<br>For                                         |             |        |   |
|               | -                |                                       |                          | θ                 | Loginova<br>Aoree                                      |             |        |   |
|               |                  |                                       | -                        | 8                 | qzkspwth@10mail.org<br>E-nai                           |             |        |   |
|               |                  |                                       |                          | r.                | 79206110487<br>Terebox                                 |             |        |   |
|               |                  |                                       |                          |                   | he prassing                                            |             |        |   |
|               |                  |                                       |                          | 8                 | Глатнай буктаттер<br>Буктаттер<br>Повезаров буктаттера |             |        |   |
|               |                  |                                       |                          |                   |                                                        | стменить    | 000944 | 3 |
|               |                  |                                       |                          | $\mathbb{R}_{r'}$ | Opena                                                  |             |        | * |
|               |                  |                                       |                          | 0                 | Ceptivфukan oroynomiyen                                |             |        |   |

После перечисленных настроек выполните вход по логину и паролю в профиль нового сотрудника и от его имени добавьте сертификат. Для этого пройдите в раздел **Личный кабинет – Мой профиль** и нажмите **Подать заявку на регистрацию:** 

| 8       | острал           | ι.   | Профиль                 |            |                    |            |              | O Arrecent C O C                   |
|---------|------------------|------|-------------------------|------------|--------------------|------------|--------------|------------------------------------|
| Camprop |                  | <    |                         | Логинова и | інна Сергеевна     |            |              | 🗣 Kovenina 1970 🗮 Kovenina napolia |
| •       | Содать докуме    | er • |                         | Талафон    | +7 (966) 325-47-75 |            |              |                                    |
|         | Документы        | 1    |                         | E-mail     | pack@p33.org       |            |              |                                    |
| =       | Контакты         | 1    |                         | Don        | The excliption     |            | -            |                                    |
| 1       | Паченый кабленет |      | 640                     |            | Advance            | 2011       | Ceptwoperant | Статур замения                     |
|         |                  |      | Лопинова Инна Сертекена |            | 000 'Tprivep'      | 9120040440 |              | Подать заявну на регистрацию       |

Если вы используете локальную подпись, выберите сертификат для отправки заявки на регистрацию. После отправки заявления статус заявки сменится на «Отправлено».

Поскольку сотрудник является Администратором, дополнительного одобрения другого Администратора не требуется.

После завершения регистрации статус заявки изменится на «Зарегистрировано».

Нового руководителя необходимо указать в карточке организации. Перейдите в раздел **Личный кабинет Моя организация**, в разделе **Ответств** енные лица в поле **Руководитель** выберите данные нового руководителя:

| 🛞 @страл                                                                          | 🚺 Arman H.C. 😧 🕑                                                                                                    |                                                                                                    |                        |
|-----------------------------------------------------------------------------------|----------------------------------------------------------------------------------------------------|----------------------------------------------------------------------------------------------------|------------------------|
| Checkyls seese C<br>Conseries accounter 1<br>C<br>Accysection 1                   | 000 TIPUMEP<br>Deserves 2000 to 400 400 400 400 400 400 400 400 400 40                                                                    | MADS 0                                                                                                    | AL COTTONERS Ry FOR Q  |
| Kontachu     Annouli valinet     Annouli valinet     Mahingaban     Maningraenaum | Presenantus oprawszejew Tremowany resonance Tremowany resonance Tremowany resonance Tremowany resonance Tremowany dwich (MdR, Koll, 1999) | Совещант с вродствотом драгом     Совещант с вродствотом драгом     Совещант с вродствотом драгом     Совещант с вродствотом драгом |                        |
|                                                                                   | Спонтательных лица     Руппарто     Лалинай булгалтар     Главный булгалтар                                                               | банковские рекановты     Банк     Банк     Расчитяцый счат     Адрисс     БИХ бан                                                   | Карриспондонтский счёт |

Учетную запись сотрудника, который не работает в системе ЭДО, следует заблокировать.